## PÚBLICO INTERNO: MAGISTRADOS(AS) E SERVIDORES DO TRT7

Acesse aqui o SISEJUD: https://ejud.trt7.jus.br/ejud/

Clique em **Público Interno** e faça login com o usuário e senha do windows

| Sic Elud                   | JUSTICA DO TRABALHO |                                     |  |
|----------------------------|---------------------|-------------------------------------|--|
| JISLJUU                    | LOGIN               |                                     |  |
| Público Interno            |                     |                                     |  |
| Público Externo (Alunos)   |                     | NOME DE USUÁRIO:<br>Nome de usuário |  |
| Público Externo (Docentes) |                     | SENHA:                              |  |
| <u></u>                    |                     | Senha                               |  |

Clique menu "Portal do Aluno" - "Inscrições abertas" ou em "Inscrições".

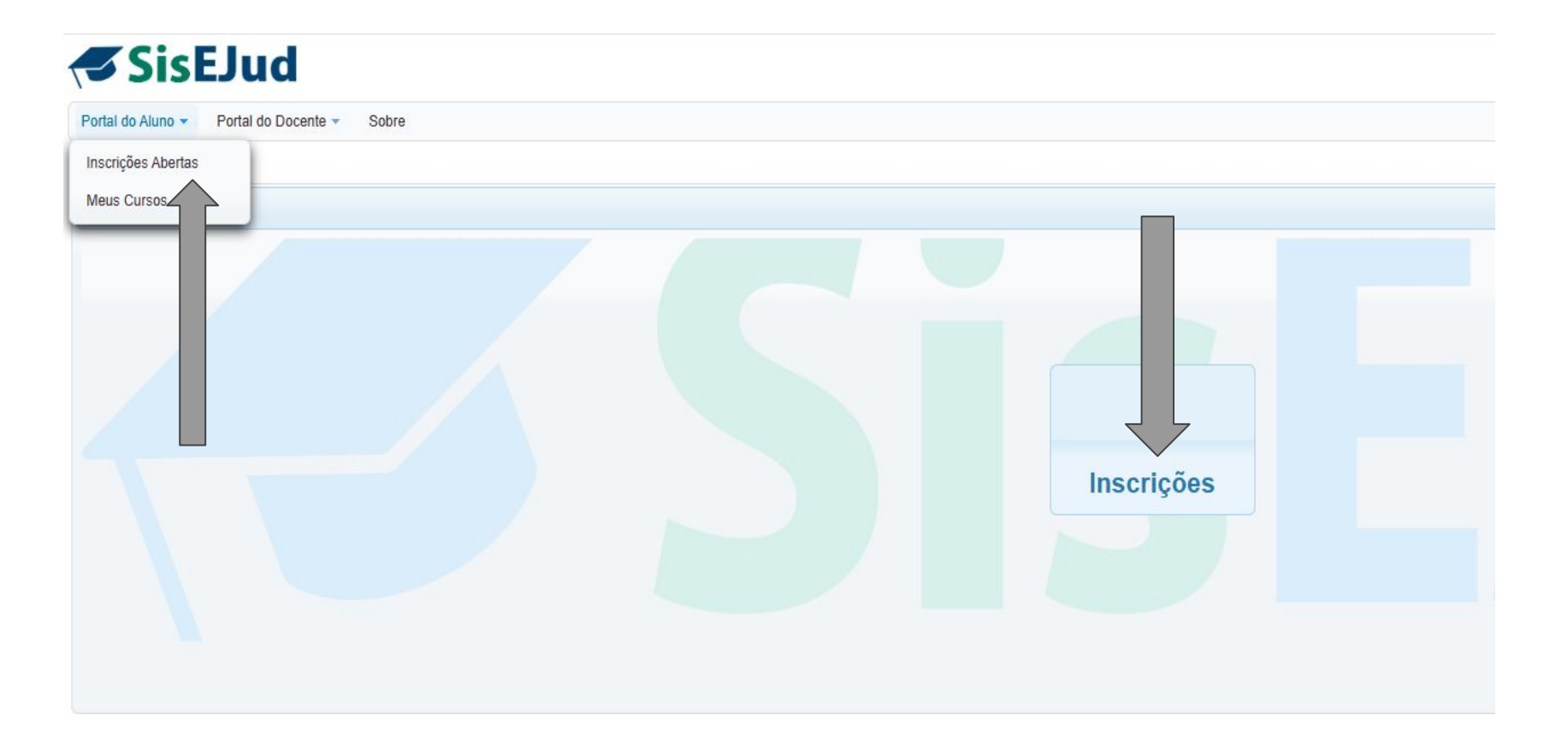

## O(a) aluno(a) poderá solicitar sua inscrição nos cursos que estejam com prazo aberto, desde que ele(a) seja público-alvo.

| ortal do Aluno 🔻 Portal do Docente 👻 Sobre                             |                         |                       |                                     | Ano 2025 SAIR                                   |
|------------------------------------------------------------------------|-------------------------|-----------------------|-------------------------------------|-------------------------------------------------|
| nscrições em eventos - Treinando                                       |                         |                       |                                     |                                                 |
| Inscrições em eventos - Treinando                                      |                         |                       |                                     | << Voltar                                       |
| Título 🌣                                                               | Período 🗘               | Público-Alvo 🗘        | Período da Inscrição 🗘              | Inscrição                                       |
| CONSTITUCIONALIZAÇÃO DO DIREITO DO TRABALHO: UM<br>DLHAR PERSONALISTA. | 21/02/2025 a 21/02/2025 | Servidores (Qualquer) | 13/01/2025 08:00 a 21/02/2025 09:15 | Imprimir plano de evento Solicitar Inscrição    |
| AÚDE MENTAL   INTELIGÊNCIA EMOCIONAL E NATUREZA<br>UMANA               | 28/01/2025 a 28/01/2025 | Servidores (Qualquer) | 01/01/2025 00:00 a 28/01/2025 10:15 | Imprimir plano de evento Solicitar Inscrição    |
| ULA INAUGURAL: DEMOCRACIA E DIREITO                                    | 14/03/2025 a 14/03/2025 | Servidores (Qualquer) | 13/01/2025 08:00 a 04/03/2025 08:45 | Imprimir plano de evento Solicitar Inscrição    |
|                                                                        |                         |                       |                                     | Solicitar<br>inscrição<br>no evento<br>desejado |

## Ficha de Inscrição: Todos os detalhes desta ficha devem estar marcados/preenchidos para que o aluno possa concluir a inscrição.

| o Aluno • Ponal do Docente • Sobre                                  |                                                                                                 |                                                                                                    |                                                                                                    |                                                                                                    | And 2025                                          | <ul> <li>SAIR</li> </ul> |
|---------------------------------------------------------------------|-------------------------------------------------------------------------------------------------|----------------------------------------------------------------------------------------------------|----------------------------------------------------------------------------------------------------|----------------------------------------------------------------------------------------------------|---------------------------------------------------|--------------------------|
| me 🕨 Inscrições em eventos - Treinando 🕨 Ficha de l                 | Inscrição                                                                                       |                                                                                                    |                                                                                                    |                                                                                                    |                                                   |                          |
| a de Inscrição                                                      |                                                                                                 |                                                                                                    |                                                                                                    |                                                                                                    |                                                   | << Voltar                |
| ito                                                                 |                                                                                                 |                                                                                                    |                                                                                                    |                                                                                                    |                                                   |                          |
| ito: CONSTITUCIONALIZAÇÃO DO DIREITO DO TI                          | RABALHO: UM OLHAR PERSONALISTA. Módu                                                            | ulo: Presencial Período: 21/02/2025 a 21/02/                                                                                                    | 2025 Público-Alvo: Servidores Carga Horária:                                                                                                    | 1 horas                                                                                                    |                                                   |                          |
| nando                                                               |                                                                                                 | KLAYTON COELHO DE SOU                                                                                                    | IZA - CPF 266.293.483-20 - RJU                                                                                                    |                                                                                                    |                                                   |                          |
| rmações Adicionais                                                  |                                                                                                 |                                                                                                    |                                                                                                    |                                                                                                    |                                                   |                          |
| rias, Licenças e Afastamentos                                       |                                                                                                 |                                                                                                    |                                                                                                    |                                                                                                    |                                                   |                          |
| Declaro que não estarei de férias, nem licença ou afas              | stamento no período do evento 🛛 🔵 Estarei de féria                                              | as, licença ou afastamento no período do evento                                                                                                    |                                                                                                    |                                                                                                    |                                                   |                          |
| Declaro que, durante a realização da ativio                         | dade formativa, NÃO ESTAREI FRUINDO féria:<br>certificação das horas                            | s nem licenças ou afastamentos previstos nos se<br>de capacitação e assumo a responsabilidade de d                                                   | guintes artigos da Lei 8.112/90: 81, I a VII; 83 a 87; 5<br>comunicar à Escola Judicial na ocorrência de algum                                                                     | 91 e 92; 93 a 96-A; 202; 207, 208, 210 e 211. TENHO<br>dos afastamentos acima.                                 | CIÊNCIA de que essa fruição inv                   | iabiliza a               |
| ência da Chefia                                                     |                                                                                                 |                                                                                                    |                                                                                                    |                                                                                                    |                                                   |                          |
| Nome da chefia imediata:                                            |                                                                                                 |                                                                                                    | E-mail da chefia imediata:                                                                                                    |                                                                                                    |                                                   |                          |
|                                                                     |                                                                                                 | □ Declaro que meu superior hie                                                                                                    | arárquico autorizou a minha participação                                                                                                    |                                                                                                    |                                                   |                          |
| ermo de Confidencialidade                                           |                                                                                                 |                                                                                                    |                                                                                                    |                                                                                                    |                                                   |                          |
| Este treinamento poderá ser gravado e sua grava<br>Autorizo a capt/ | ação poderá ser disponibilizada no ambiente vi<br>ação e uso de minha imagem e voz para os fin: | Declaro que concordo (<br>rtual de aprendizagem da Escola Judicial deste Tri<br>âmbitos interno e/<br>s didático-pedagógicos do treinamento em todos | com o <u>Termo de Confidencialidade</u> .<br>bunal Regional do Trabalho, inclusive no Youtube e<br>'ou externo ao Tribunal.<br>os eventos, reservando-me, no entanto, o direito de | nas redes sociais das quais a entidade participa, para<br>e desligar a câmera e/ou o microfone em eventos tele | a posterior disseminação do conhe<br>presenciais. | ecimento em              |
| leção de Atividades                                                 |                                                                                                 |                                                                                                    |                                                                                                    |                                                                                                    |                                                   |                          |
| Título ≎                                                            | CH \$                                                                                           | Periodo ≎                                                                                                    | Local ≎                                                                                                    | Total de Vagas 🗘                                                                                               | Opções                                            |                          |
| DIREITO DO TRABALHO: UM OLHAR<br>PERSONALISTA.                      | 1h                                                                                              | 21/02/2025 09:00h<br>21/02/2025 10:00h                                                                                                    | Auditório da EJUD7                                                                                                    | 120                                                                                                    | ß                                                 |                          |
|                                                                     |                                                                                                 |                                                                                                    |                                                                                                    |                                                                                                    |                                                   |                          |

O curso aparecerá no menu "Portal do Aluno" - "Meus Curso". Agora é só aguardar a confirmação de inscrição pela EJUD7.

| Portal do Aluno 🔻 Portal do Docente 👻 Sobre                                                                                                    |                         |                       |                                    | Ano 2025 | ▼ SAIR () |
|----------------------------------------------------------------------------------------------------|-------------------------|-----------------------|------------------------------------|----------|-----------|
| Inscrições Abertas                                                                                                    |                         |                       |                                    |          |           |
| Meus Cursos                                                                                                    |                         |                       |                                    |          | << Voltar |
| Filtros         Data Inicial:       01/01/2025       Image: Image: |                         |                       |                                    |          |           |
| Título 🗘                                                                                                    | Período 🗘               | Público-Alvo 🗘        | Situação Inscrição 🗘               | Opções   |           |
| CONSTITUCIONALIZAÇÃO DO DIREITO DO TRABALHO; UM OLHAR PERSONALISTA.                                                                                                    | 21/02/2025 a 21/02/2025 | Servidores (Qualquer) | Pendente de Confirmação pela EJUD. | 0 🕄      |           |
|                                                                                                    |                         |                       |                                    |          |           |